## Paying a Missed Installment from the Payment Plan

These instructions will walk you through the process of paying an installment that you have missed on your payment plan.

- 1. Log into your payment plan
  - This is done the same way as when you set up the payment plan,

via your student portal

2. Once logged in, you will see a message at the top of your screen that

indicates you have a missed installment.

**3.** Click the "View Plan" link in the message.

| 祄 My Account Make Payment Payme                                                                                                    | nt Plans Help                                                                                 |                           |  |  |
|----------------------------------------------------------------------------------------------------|-----------------------------------------------------------------------------------------------|---------------------------|--|--|
| Announcement                                                                                                    | You have a late installment payment that needs to be paid immediately.                        | My Profile Setup          |  |  |
| Welcome!                                                                                                    |                                                                                               | Authorized Users          |  |  |
| Please note that classes removed after the                                                                                                    | Student Account ID: xxx7637                                                                   |                           |  |  |
| drop deadline are not eligible for refund.<br>Refer to http://www.mccc.edu<br>/news_calendar_academic_shtml for details                                                                                                    | Balance \$470.71                                                                              | Personal Profile          |  |  |
| Due to all MCCC Classes being moved online<br>to combat the spread of Covid-19, the<br>Online Fee (\$70.00 per class) is being waived<br>for the Summer 2020 Semester. If you are<br>currently on or sign up for a payment plan | View Activity Make Payment                                                                    | Payment Profile           |  |  |
|                                                                                                    | Payment Plans                                                                                 | Security Settings         |  |  |
| for the Summer 2020 term, the <b>waived fee</b><br>will be issued as a refund at the<br>conclusion of the payment plan.                                                                                                    | 2020FRT Payment Plan May Registration \$470.71                                                | Consents and Agreements   |  |  |
| Please call Payment Plans Support Line<br>at <b>1-833-269-3675</b> 7 A.M to 7 P.M EST for                                                                                                    | Balance Not Included in Plan \$0.00                                                           | •                         |  |  |
| any payment plan related questions.                                                                                                    | Scheduled Payments                                                                            | Term Balances             |  |  |
| Start Paying by International Transfer Now<br>Visit TransferMate at:<br>https://test.transfermateeducation.com/                                                                                                    | Description Payer Date Method Status Amount Action                                            | Fall 2020 Covered by plan |  |  |
|                                                                                                    | 2020FRT Payment Plan 8/13/20 Final \$470.71 o<br>May Reg Installment 3 Attempt<br>of 5 Failed |                           |  |  |

4. On the bottom of the next screen, click "Pay Next Installment."

| * | My Account Make Payment Paym | ent Plans Help                                                                                                    |             |        |                                            |                 |                                             |                      | My Profile |
|---|------------------------------|----------------------------------------------------------------------------------------------------|-------------|--------|--------------------------------------------|-----------------|---------------------------------------------|----------------------|------------|
|   |                              | Payment Plans       Manage Plans       Plan History       You are enrolled in a payment plan for the current term.       2020FRT Payment Plan May Registration       Plan name       Enrolled by       Enrolled to       Enrolled to       Fail 2020 | Plan May    |        | Setup fee<br>Down payment<br>Payoff amount |                 | \$50.00<br>\$470.48<br>\$470.71<br>View Agr | sement Pay off Plan  |            |
|   |                              | Installment                                                                                                    | Due<br>Date | Status | Payer                                      | Payment<br>Date | Method                                      | Amount<br>Due Action |            |
|   |                              | 2020FRT Payment Plan May Registration Installment<br>1 of 5                                                                                                    | 6/13/20     | Paid   |                                            | 6/13/20         |                                             | \$0.00               |            |
|   |                              | 2020FRT Payment Plan May Registration Installment<br>2 of 5                                                                                                    | 7/13/20     | Paid   |                                            | 7/13/20         |                                             | \$0.00               |            |
|   |                              | 2020FRT Payment Plan May Reg Installment 3 of 5                                                                                                    | 8/13/20     | Late   |                                            | 8/13/20         |                                             | \$470.71             |            |
|   |                              | 2020FRT Payment Plan May Registration Installment<br>4 of 5                                                                                                    | 9/13/20     | Paid   |                                            | 9/13/20         |                                             | \$0.00               |            |
|   |                              | 2020FRT Payment Plan May Registration Installment<br>5 of 5                                                                                                    | 10/13/20    | Paid   |                                            | 10/13/20        |                                             | \$0.00               |            |
|   |                              |                                                                                                    |             |        |                                            | Up              | date all methods                            | Pay Next Installment |            |

5. This screen will review what installment you are paying for, and how much you will be paying. The installment amount cannot be reduced. When you are ready, click Continue. Follow the directions to make your payment.

*Note:* If your payment failed because the payment method on file is no longer valid, please make sure to update your payment method. If the payment failed because your bank declined the charge automatically to prevent fraud, contact your bank before completing the payment to make sure that it is processed successfully.

| My Account | Make Payment Payment Plans H                       | ielp            |                                |                  | My Profile |  |  |  |  |
|------------|----------------------------------------------------|-----------------|--------------------------------|------------------|------------|--|--|--|--|
|            | Installment Paym                                   | ent             |                                |                  |            |  |  |  |  |
|            | Amount                                             | Method          | Confirmation                   | Receipt          |            |  |  |  |  |
|            | A payment for this installment is alr              | eady scheduled. |                                |                  |            |  |  |  |  |
|            | 2020FRT Payment Plan May Reg<br>Installment 3 of 5 |                 | Payment Options Payment amount | 470.71           |            |  |  |  |  |
|            | Enrollment date                                    |                 | Payment Date                   | Today - 10/29/20 |            |  |  |  |  |
|            | Amount Due                                         | \$470.71        | ,                              |                  |            |  |  |  |  |
|            | Due Date                                           | 8/13/20         |                                | Cancel Continue  |            |  |  |  |  |
|            |                                                    |                 |                                |                  |            |  |  |  |  |
|            |                                                    |                 |                                |                  |            |  |  |  |  |
|            |                                                    |                 |                                |                  |            |  |  |  |  |